## How to reset a users password

16/06/2025 3:50 pm BST

As an Administrator, you are responsible for resetting users passwords in Synaptic Pathways. If you are not an administrator, you will not have the permission to do this.

If you are an administrator and require and password reset, see article Administrator Password Reset.

To reset a users password, click into Setup at the top right of the screen:

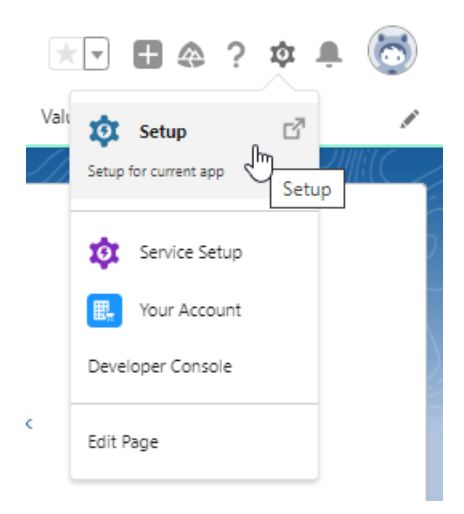

Once within the Setup area, search for 'Users' in the search box at the top left:

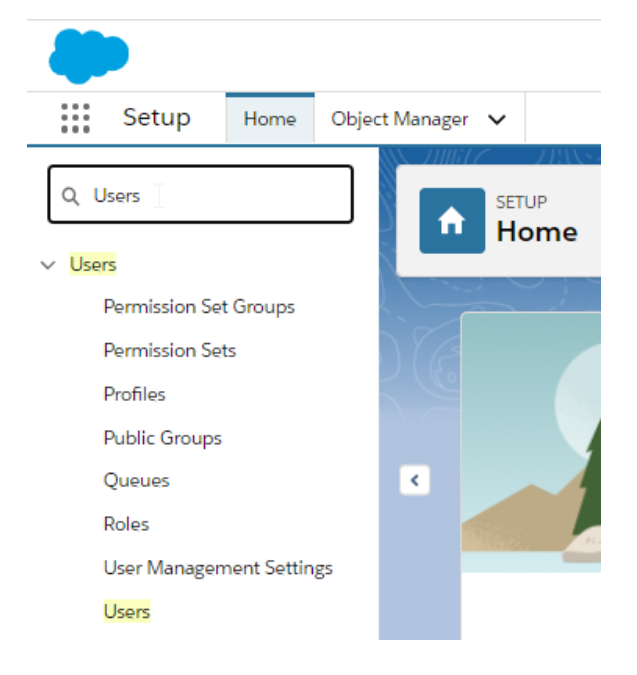

Then click 'Users':

| Q Users                  |  |  |  |  |  |  |
|--------------------------|--|--|--|--|--|--|
| ✓ Users                  |  |  |  |  |  |  |
| Permission Set Groups    |  |  |  |  |  |  |
| Permission Sets          |  |  |  |  |  |  |
| Profiles                 |  |  |  |  |  |  |
| Public Groups            |  |  |  |  |  |  |
| Queues                   |  |  |  |  |  |  |
| Roles                    |  |  |  |  |  |  |
| User Management Settings |  |  |  |  |  |  |
| Users                    |  |  |  |  |  |  |
| 40                       |  |  |  |  |  |  |

## This will take you to the User list. Click the tick box next to the account you would like to reset:

## All Users

On this page you can create, view, and manage users.

In addition, download SalesforceA to view and edit user details, reset passwords, and perform other administrative tasks from your mobile devices: IOS | Android

View: All Users View

|                              |              | New User Reset Password(s) Add Multiple Users                                                                                                    |                   |                   |        |                      |
|------------------------------|--------------|----------------------------------------------------------------------------------------------------|-------------------|-------------------|--------|----------------------|
| on Full Name +               | Alias        | Username                                                                                                    | Last Login        | Role              | Active | Profile              |
| it   Login                   | <u>earms</u> | an entered to be a set of                                                                                                    | 27/01/2021, 14:28 | 27/01/2021, 14:28 |        | Standard User        |
| it   Login                   | easho        | constraining provide and an                                                                                                    | 02/02/2021, 11:27 | 02/02/2021, 11:27 |        | Standard User        |
| a Danie Danie                | Chatter      | construction of the second second second second second second second second second second second second second                                                                                                    |                   | 1                 |        |                      |
| it   Login                   | adebo        | to include addressing the rest in advectory such as                                                                                                    | 19/01/2021, 13:23 | 19/01/2021, 13:23 |        | Standard User        |
| it   Login                   | sfero.       | and a second contract of the second second second second second second second second second second second second                                                                                                    | 12/01/2021, 20:11 |                   | 1      | Standard User        |
| it   Login                   | lfrye        | and where the terms of                                                                                                    | 29/01/2021, 09:03 |                   | 1      | Standard User        |
| it   Login                   | rholl        | and the dependence of the                                                                                                    | 02/02/2021, 11:40 |                   | 1      | Standard User        |
| it   Login                   | shorn        | start and a sector start and an                                                                                                    | 14/12/2020, 08:51 |                   | 1      | Standard User        |
| it   Login                   | tlaws        | to Canada de materia de marta a                                                                                                    | 02/02/2021, 10:18 |                   | 1      | Standard User        |
| it   Login                   | <u>klove</u> | CONTRACTOR AND A CONTRACTOR AND A CONTRACT | 29/01/2021, 16:13 |                   | 1      | Standard User        |
| it   Login                   | <u>smilh</u> | den interferentieren en                                                                                                    | 01/02/2021, 16:23 |                   | 1      | System Administrator |
| it   Login                   | MOliv        | CR.C.K.R.CYTHOLENSON                                                                                                    | 01/02/2021, 15:54 |                   | 1      | System Administrator |
| it   Login                   | teage        | income and the particular second as                                                                                                    | 01/02/2021, 09:41 |                   | 1      | Standard User        |
| R                            | apaul        | encountile region from the Auto                                                                                                    | 02/02/2021, 12:21 |                   | 1      | System Administrator |
| it   Login                   | broge        | and the second of the second second                                                                                                    | 29/01/2021, 15:42 |                   | 1      | System Administrator |
| it   Login                   | <u>tstep</u> | insert and the stand of the second                                                                                                    | 02/02/2021, 12:16 |                   | 1      | Standard User        |
| it   Login                   | rtail        | contain-in-orderational control of the second                                                                                                    | 17/12/2020, 08:10 |                   | 1      | Standard User        |
| it   Login <u>User, Test</u> | tuser        | initian ils projent annual an                                                                                                    | 15/12/2020, 13:50 |                   | 1      | Standard User        |
| lert liser Test              | jwarb        | investorie entitation subar                                                                                                    | 01/02/2021, 15:43 |                   | 1      | Standard User        |
| lett osti, test              |              | Show me fewer A records per list page [New User] [Reset Password(s)] [Add Multiple Users]                                                                                                    |                   |                   |        |                      |

| 🗌   Edit   Login            |
|-----------------------------|
| R   Edit   Login User, Test |
| Select User, Test           |

Once selected, click 'Reset Password (s)':

Help for this Page 🥹

|                  |                                                                                                    |              | New User Reset Password(s) Add Multiple Users                                                                                                    |
|------------------|----------------------------------------------------------------------------------------------------|--------------|----------------------------------------------------------------------------------------------------|
| Action           | Full Name 🕈                                                                                                    | Alias        | Username                                                                                                    |
| 🗌   Edit   Login | A DECK DO                                                                                                    | <u>earms</u> | Exception of the second second second                                                                                                    |
| 🗌   Edit   Login | and and a state                                                                                                    | eashc        | and an all the rest of the rest of the res |
| 🗌   Edit         | Contraction of Contraction                                                                                                    | Chatter      | calculation of concentrations of                                                                                                    |
| 🗌   Edit   Login | Second Area                                                                                                    | <u>adebo</u> | and and a strend of the product of the standard                                                                                                    |
| 🗌   Edit   Login | Annual state                                                                                                    | <u>sferg</u> | In the second second second second second second second second second second second second second second second                                                                                                    |
| 🗌   Edit   Login | Sum and                                                                                                    | <u>lfrye</u> | La Alla and a second second                                                                                                    |
| 🗌   Edit   Login | and an and a second                                                                                                    | rholl        | the former the restriction and an                                                                                                    |
| 🗌   Edit   Login | See Sec.                                                                                                    | shorn        | and control of the second second second second second second second second second second second second second s                                                                                                    |
| 🗌   Edit   Login | lange for                                                                                                    | <u>tlaws</u> | ter describe and endowine states                                                                                                    |
| 🗌   Edit   Login | ALC: NOT THE OWNER OF THE OWNER OF THE OWNER OWNER OWNER OWNER OWNER OWNER OWNER OWNER OWNER OWNER OWNER OWNER OWNER OWNER OWNER OWNER OWNER OWNER OWNER OWNER OWNER OWNER OWNER OWNER OWNER OWNER OWNER OWNER OWNER OWNER OWNER OWNER | klove        | a la sintenani estre substitute substitute substitute substitute substitute substitute substitute substitute su                                                                                                    |
| 🗌   Edit   Login | and the second second                                                                                                    | <u>smilh</u> | Law of the second second second second second second second second second second second second second second se                                                                                                    |
| 🗌   Edit   Login | 5 m . 100                                                                                                    | MOliv        | the contract of the second second second second second second second second second second second second second                                                                                                    |
| 🗌   Edit   Login | from the second                                                                                                    | tpage        | CALCOVER OF CONTRACTORS AND A DECISION OF CONTRACTORS AND A DECISION OF                                                                                                    |
| 🗌   Edit         | huise.im                                                                                                    | apaul        | and a second second second second second second second second second second second second second second second                                                                                                    |
| 🗌   Edit   Login | Annual Contraction                                                                                                    | <u>broge</u> | an anada resistati menada s                                                                                                    |
| 🗌   Edit   Login | And the second second                                                                                                    | <u>tstep</u> | the state of the state of the s |
| 🗌   Edit   Login | Sen and a                                                                                                    | <u>rtail</u> | coverage de contradios antes en                                                                                                    |
| 🗹   Edit   Login | <u>User, Test</u>                                                                                                    | tuser        | NOR-RECEIPTION AND A DESCRIPTION OF A DESCRIPTION OF A DE |
| 🗌   Edit   Login | Table - All                                                                                                    | <u>jwarb</u> | ale and discussion increasion                                                                                                    |
|                  |                                                                                                    |              | Show me fewer 📥 records per list page           New User         Reset Password(s)         Add Multiple Users                                                                                                    |

An email will be sent to the user to reset their password. They will receive a link within 24 hours and it will expire within 24 hours of receiving it.

We have a video covering this process - Risk Explorer - How to reset a users password